西条市わくわく子育て応援サイト「ハピ♡すく」では、お持ちのスマートフォンなどから、一時預 かり事業(一般型)を実施する施設への利用申込や、初めて利用する施設への事前面談予約が できる機能です。ぜひ、ご活用ください。

| 1. 基本情報                                                                                                    | 一時保育予約シス                                                                                | 、テム専用のアカウント、メ-                                                                                                    | -ルアドレスなどを登録し                                                                                                    | てください。                                                                                                    |
|----------------------------------------------------------------------------------------------------|-----------------------------------------------------------------------------------------|----------------------------------------------------------------------------------------------------|----------------------------------------------------------------------------------------------------|----------------------------------------------------------------------------------------------------|
| ー時保育予約パネルから、<br>トップ画面右上の「ログイ<br>ン」をタップします。                                                                                                    | 2<br>「アカウントを作成」<br>をタップします。                                                             | 3 電話号とメールアドレス、<br>パスワードを入力します。                                                                                                    | 4 「保護者情報編集」を<br>入力し、さらに「続け<br>てお子様を登録する」<br>を押します。                                                                                                    | 5 お子様の情報を入力し<br>保存します。                                                                                                    |
| 🕻 一時保育予約 😽                                                                                                    | ログイン                                                                                    | アカウント作成                                                                                                    | 保護者情報編集                                                                                                    | お子様情報編集                                                                                                    |
| 0012                                                                                                    | 電話音号:<br>/(スワード:                                                                        | 電話量号:(必須)<br>0899479349<br><sup>*</sup> (080)235578*のようにハイフンなし<br>で人力                                                                                                    | 姓:(必須)<br>子育て<br>名:(必須)                                                                                                    | 姓:(必須)<br>  子育て                                                                                                    |
| Elabeling ✓ Powered by Google Blir<br>西条市わくわく子育で応援サイト                                                                                                    | ログイン                                                                                    | メールアドレス:                                                                                                    | 生年月日:(必須)<br>2000年(平成12年) 1月 *                                                                                                    | <ol> <li>(20%)</li> <li>たろう</li> <li>生年月日:(必須)</li> </ol>                                                                                                    |
| ころのよく                                                                                                    | 電話曲号とバスワードでログインする場合<br>アカウントを作成                                                         | メールの受信都密設定をされている方<br>は、「単notification city・caj」ドメイ<br>ンのメールが受信できるように単時に設<br>定してください。                                                                                                    | 1년 · · · · · · · · · · · · · · · · · · ·                                                                                                    | 2023年(令祝5年) ¥ 8月 ¥<br>8日 ¥                                                                                                    |
| 保育予約システムについて<br>イトでは、両条市が実施する一時保育                                                                                                    |                                                                                         | シスタード:(43頃)<br>あらたの他の個人情報と似ているパスワ<br>ードにはできません。パスワードは最低<br>8 文学記した巻です。よく使われるパス                                                                                                    | (7777777)のようミンイフンなして入力<br>保存する                                                                                                    | 郵便曲号:<br>7900030<br>(777777)のようにハイフンなしで入力                                                                                                    |
| 時預かり事業(一般型)]の事前面談・<br>の予約申込を行うことができます。                                                                                                    | 電話番号とバスワードでログインする場合<br>アカウントを作成                                                         | ワードにはできません。数字だけのバス<br>ワードにはできません。<br>パスワード(確認用):(必須)                                                                                                    | 続けてお子様を登録する                                                                                                    | 保存する                                                                                                    |
| 申込を行っためには、こ目身の電話番号<br>込書類作成時に使用)をユーザーIDと<br>会員登録が必要です。                                                                                                    |                                                                                         | 毎回のため、両面バスワードを入力して<br>ください。 利用規則                                                                                                    |                                                                                                    |                                                                                                    |
| イトに関するお問い合わせ先<br>市役所 子育て支援課<br>番号: 0897-52-1581                                                                                                    |                                                                                         | 这个                                                                                                    |                                                                                                    |                                                                                                    |
|                                                                                                    | 約 基本情報を登録後 2 予約枠一覧で、事前面 希望する施設の空きお                                                      | 、一時保育を希望する施設で<br>談を 3 利用規約と了承事項<br>況を 1, 入力を進めま                                                                                                    | ・事前面談を受けるための<br>種をよく確認し、同意<br>ます。                                                                                                    | 日時予約をしましょう。                                                                                                    |
| 2. 事前面談予<br>ログインし、「施設の事前<br>面談を予約する」をタップ<br>します。                                                                                                    | 約<br>基本情報を登録後<br>2<br>予約枠一覧で、事前面<br>希望する施設の空き状<br>確認します。<br>事前面談                        | 、一時保育を希望する施設で<br>談を<br>況を<br>利用規約と了承事項<br>して、入力を進めま<br>利用規約                                                                                                    | <sup>9</sup> 事前面談を受けるための<br>をよく確認し、同意<br>ます。<br>7永事項                                                                                                    | 日時予約をしましょう。<br>4 予約枠を確認します。<br>予約枠確認                                                                                                    |
| 2. 事前面談予<br>ログインし、「施設の事前<br>面談を予約する」をタップ<br>します。<br>(2772) 09765432124<br>(2772) 09765432124                                                                                                    | 約<br>基本情報を登録後<br>2<br>予約枠一覧で、事前面<br>希望する施設の空き状<br>確認します。<br>事前面談                        | <ul> <li>、一時保育を希望する施設で</li> <li>(談を<br/>) 利用規約と了承事項<br/>して、入力を進めま</li> <li>利用規約</li> <li>利用規約</li> <li>利用規約</li> <li>利用規約</li> <li>利用規約</li> <li>利用規約</li> <li>利用規約</li> <li>利用規約</li> <li>通知</li> <li>通知</li> <li>通知</li> </ul>                                                                                                    | * 事前面談を受けるための<br>をよく確認し、同意<br>ます。<br>プ水甲項<br><sup> 血酸アレルギーがある場合、 持ちとおやつを持<br/>していただきます。 :*</sup>                                                                                                    | 日時予約をしましょう。<br>4 予約枠を確認します。<br>予約枠確認<br>5約枠確認<br>ます。<br>75000000000000000000000000000000000000                                                                                                    |
| 2. 事前面談予<br>ログインし、「施設の事前<br>面談を予約する」をタップ<br>します。<br>CC7701 08765432124<br>国先王 「Parents Googe BR<br>西条市わくわく子育て広想サイト<br>ハビごすく                                                                                                    | 約<br>基本情報を登録後<br>2<br>予約枠一覧で、事前面<br>希望する施設の空き状<br>確認します。<br>事前面談<br>詳細<br>              | <ul> <li>、一時保育を希望する施設で</li> <li>(談を<br/>) 利用規約と了承事項<br/>して、入力を進めま</li> <li>利用規約</li> <li>利用規約</li> <li>(1000)</li> <li>(1000)</li> <li></li></ul>                                                                                                    | ○事前面談を受けるための<br>をよく確認し、同意<br>す。           ないにだきまい。           第7小野山           第7小野山           第7小野山           第807いまで、小野山           日本           1日本           1日本 | 日時予約をしましょう。                                                                                                    |
| <ol> <li>事前面談今</li> <li>ログインし、「施設の事前<br/>面談を予約する」をタップ<br/>します。</li> <li>ログアント 009/05432124</li> <li>ログアント 009/0543214</li> <li>ログアント 009/0543214</li> <li>ログアント 009/0542</li></ol>                                                                                                    | 約<br>基本情報を登録後<br>2<br>予約枠一覧で、事前面<br>希望する施設の空き状<br>確認します。<br>事前面談                        | <ul> <li>、一時保育を希望する施設で</li> <li>談を</li> <li>3 利用規約と了承事項して、入力を進めま</li> <li>利用規約</li> <li>利用規約と了承事項して、入力を進めま</li> <li>利用規約</li> <li>利用規約</li> <li>ビーンのまた</li> <li>ビーンのまた</li> <li>ビーンのまた</li> <li>ビーンの</li> <li>ビーンの<td>※事前面談を受けるための<br/>をよく確認し、同意<br/>たま。           なるよく確認し、同意           なるよく確認し、同意           なるよく確認し、同意           なるよく確認し、同意           するのもののののののののののののののののののののののののののののののののののの</td><td>日時予約をしましょう。<br/>子約枠を確認します。<br/>予約枠確認します。<br/>の<br/>予約枠確認<br/>とまる<br/>単本る<br/>単本る<br/>単本る<br/>単本る<br/>単本る<br/>単本る<br/>単本る<br/>単本</td></li></ul> | ※事前面談を受けるための<br>をよく確認し、同意<br>たま。           なるよく確認し、同意           なるよく確認し、同意           なるよく確認し、同意           なるよく確認し、同意           するのもののののののののののののののののののののののののののののののののののの                                                                                                    | 日時予約をしましょう。<br>子約枠を確認します。<br>予約枠確認します。<br>の<br>予約枠確認<br>とまる<br>単本る<br>単本る<br>単本る<br>単本る<br>単本る<br>単本る<br>単本る<br>単本                                                                                                    |
| 2. 事前面談今<br>ログインし、「施設の事前<br>面談を予約する」をタップ<br>します。<br>こクワント 09/05452124<br>このと思 ・ 09/05452124<br>このと思 ・ のののの5452124<br>このと思 ・ のののの5452124<br>このと思 ・ のののの5452124<br>このと思 ・ のののの5452124<br>このと思 ・ のののの5452124<br>このと思 ・ のののの5452124<br>このと思 ・ のののの5452124<br>このと思 ・ のののの5452124<br>このと思 ・ のののの5452124<br>このとの ・ のののの5452124<br>このとの ・ ののの5452124<br>このとの ・ のの552124<br>このとの ・ のの55224<br>このとの ・ のの55224<br>このとの ・ のの55224<br>このとの ・ のの55224<br>このとの ・ のの55224<br>このとの ・ のの55224<br>この ・ のの55224<br>この ・ のの<br>この ・ のの55224<br>この ・ のの55               | 約<br>基本情報を登録後<br>2<br>予約枠一覧で、事前面<br>違する施設の空き状<br>違する施設の空き状<br>違する施設の空き状<br>こます。<br>事前面談 | <ol> <li>         ・         ・         ・</li></ol>                                                                                                    | 事前面談を受けるためのの<br>たよく確認し、同意<br>たよく確認し、同意<br>ためのでののでは、<br>のでののでは、<br>のでのでのでは、<br>のでのでのでは、<br>のでのでのでは、<br>のでのでのでは、<br>のでのでのでは、<br>のでのでのでは、<br>のでのでのでは、<br>のでのでのでは、<br>のでのでのでは、<br>のでのでのでは、<br>のでのでのでは、<br>のでのでのでは、<br>のでのでのでは、<br>のでのでのでは、<br>のでのでのででのでいていていていていていていていていていていていていていていてい                                                                                                    | 日時予約をしましょう。 の約枠を確認します。 の約枠を確認します。 の約枠を確認します。 の約件を確認します。 の約件を認定します。 の約件を確認します。 の約件を認定します。 の約件を確認します。 の約件を確認します。 の約件を確認します。 の約件を認定します。 の約件を認定します。 の約件を認定します。 の約件を認定します。 の約件を認定します。 の約件を認定します。 の約件を認定します。 の約件を認定します。 の約件を認定します。 の約件を認定します。 の約件を認定します。 の約件を認定します。 の約件を認定します。 の約件を認定します。 の約件を認定します。 の約件を認定します。 の約件を認定します。 の約件を認定します。 のれてきます。 の約件を認定します。 の約件を認定します。 の約件を認定しま                                                                                                    |
| 2. 事前面談今<br>ログインし、「施設の事前<br>面談を予約する」をタップ<br>します。<br>ログワント 009/6543212/4<br>(国立思想、)<br>ログワント 009/6543212/4<br>(国立思想、)<br>ログワント 009/6543212/4<br>(国立思想、)<br>ログワント 009/6543212/4<br>(国立思想、)<br>ログワント 009/6543212/4<br>(国立思想、)<br>ログワント 009/6543212/4<br>(国立思想、)<br>ログロント 009/6543212/4<br>(国立思想、)<br>ログロント 009/6543212/4<br>(国立思知、)<br>ログロント 009/6543212/4<br>(国立思知、)<br>ログロント 009/6542 |                                                                                         | <ol> <li>         ・         ・         ・</li></ol>                                                                                                    | あまれの<br>たまく確認し、同意<br>たまく確認し、同意<br>たまく。<br>たまでのでの<br>のでの<br>のでの<br>のでの<br>のでの<br>のでの<br>のでの<br>のでの                                                                                                    | 日時予約をしましょう。<br>の われたのは、 の の の の の の の の の の の の の の の の の の                                                                                                    |
| 2. 事前面談ろ<br>ログインし、「施設の事前<br>面談を予約する」をタップ<br>しませる。<br>ログインし、「施設の事前<br>面談を予約する」をタップ<br>しませる。<br>ログインし、「施設の事前<br>こをつくのののものでは、<br>のまたかくかく子育て広選サイト<br>人どですく<br>予約<br>たたの事前面談を予約する<br>単一時保育を予約する<br>予約する                                                                                                    |                                                                                         | <ol> <li>         ・         ・         ・</li></ol>                                                                                                    | 本事前面談を受けるための なまく確認し、同意 なまく確認し、同意 なまく ななとく ななと、 の の の の の の の の の の の の の の の の の の の                                                                                                    | 日時予約をしましよう。<br>子的枠を確認します。<br>子的枠を確認します。<br>の<br>の<br>の<br>の<br>の<br>の<br>の<br>の<br>の<br>の<br>の<br>の<br>の                                                                                                    |
| 2. 事前面談ろ     ログインし、「施設の事前<br>面波を予約する」をタップ<br>しょす。     ・<br>ログインし、「施設の事前<br>面波を予約する」をタップ<br>レマクロ・ 08905432124<br>ログロロ・ 08905432124<br>ログロロー 08905432124<br>ログロロー 08905432124<br>ロロロー 08905432124<br>ロロロー 08905432124<br>ロロロー 08905432124<br>ロロロー 08905432124<br>ロロー 08905432124<br>ロー 089054321<br>ロー 089054321<br>ロー 089054321<br>ロー 089054321<br>ロー 089054321<br>ロー 089054321<br>ロー 089054321<br>ロー 089054321<br>ロー 089054321<br>ロー 089054321<br>ロー 089054321<br>ロー 089054321<br>ロー 089054321<br>ロー 089054321<br>ロー 089054<br>ロー 089054321<br>ロー 089054321                                                                                                    |                                                                                         | <ol> <li>         ・         ・         ・</li></ol>                                                                                                    | 事前面談を受けるためのの なよく確認し、同意 また。  ないのの ないの ないの ないの ないの ないの ないの ないの ないの な                                                                                                    | 日時予約をしましょう。<br>子約枠を確認します。<br>予約枠を確認します。                                                                                                    |
| 2. 事前面談ろ<br>ログインし、「施設の事前<br>面波を予約する」をタップ<br>します。<br>ログワント 0976543124<br>マーのののの543124<br>マーののののの543124<br>マーのののののののののののののののののののののののののののののののののののの                                                                                                    |                                                                                         | 、 一時保育を希望する施設で   、 一時保育を希望する施設で   、 創用規約と了承事項   して、スカを進め   日本ののに、、、、、、、、、、、、、、、、、、、、、、、、、、、、、、、、、、、                                                                                                    | 中国部会会会社会会会会会会会会会会会会会会会会会会会会会会会会会会会会会会会会会                                                                                                    | 日時予約をしましょう。<br>3 新約枠を確認します。<br>5 新約枠を確認します。<br>5 新約体を確認します。<br>5 新約体を確認します。<br>5 新約体を確認しまる。<br>5 新約体のの語をのでのでのでのでのでのでのでのでのでのでのでのでのでのでのでのでのでので                                                                                                    |
| 2. 事前面談ろ<br>ログインし、「施設の事前<br>面談を予約する」をタッゴ<br>します。<br>こプワト 097653124<br>「ごでででする」<br>ののの55312<br>こプワト 097653124<br>「ごででする」<br>ののの55312<br>こののでのたます。<br>こののでのたます。<br>こののでのでのでのでのでのたます。<br>こののでのでのでのでのでのでのでのでのでのでのでのでのでのでのでのでのでのでの                                                                                                    | 約<br>基本情報を登録後<br>の<br>たののでので、事前面<br>ななりため、事前面の<br>たののでので、<br>事前面形                       | 、 一時保育を希望する施設で   、 一時保育を希望する施設で   、 創用規約と了承事項   日本のののでののののののののののののののののののののののののののののののののの                                                                                                    | ま あ あ ま も に の に の の の の の の の の の の の の の の の の                                                                                                    | 日時予約をしましょう。<br>3 新約枠を確認します。<br>5 新約枠を確認します。<br>5 新約体を確認します。<br>5 新約体を確認します。<br>5 新約体を確認します。<br>5 新約体を確認します。<br>5 新約体を確認します。<br>5 新約体を確認します。<br>5 新約体を確認します。<br>5 新約体を確認します。<br>5 新約体を確認します。<br>5 新約体を確認します。<br>5 新約体を確認します。<br>5 新約体を確認します。<br>5 新約体を確認します。<br>5 新約体を確認します。<br>5 新約体を確認します。<br>5 新約体を確認します。<br>5 新約体を確認しまう。<br>5 新約体をできる。<br>5 新約体をできる。<br>5 新約体をできる。<br>5 新約体をできる。<br>5 新約体をできる。<br>5 新約体をできる。<br>5 新約体をできる。<br>5 新約体をできる。<br>5 新約体でのできる。<br>5 新約体でのできる。<br>5 新約体でのできる。<br>5 新約体でのできる。<br>5 新約体でのできる。<br>5 新約体でのできる。<br>5 新約体でのできる。<br>5 新約体でのできる。<br>5 新約体でのできる。<br>5 新約体でのできる。<br>5 新約体のできる。<br>5 新約体のできる。<br>5 新約体のできる。<br>5 新約体のできる。<br>5 新約体のできる。<br>5 新約体のできる。<br>5 新約体のできる。<br>5 新約体のできる。<br>5 新約体のできる。<br>5 新約体でのできる。<br>5 新約体のできる。<br>5 新約体のできる。<br>5 新物のできる。<br>5 新物のできる。<br>5 新 |

承認済 申込み み 中

0 0

事前面談 10-11 東予南こども園

承認済

利用者

子育て たろ

5

日付

2024年 06月18日 (火) 6月希望日 数

0

予約内容 子育て たろう さん <u>キャンセル</u>

-住所

郵便番号: 7900030 住所: 西条市大町

次へ

一時保存

申請者住所

(

## 事前面談を実施した施設での、一時保育利用希望の予約が簡単にできます。

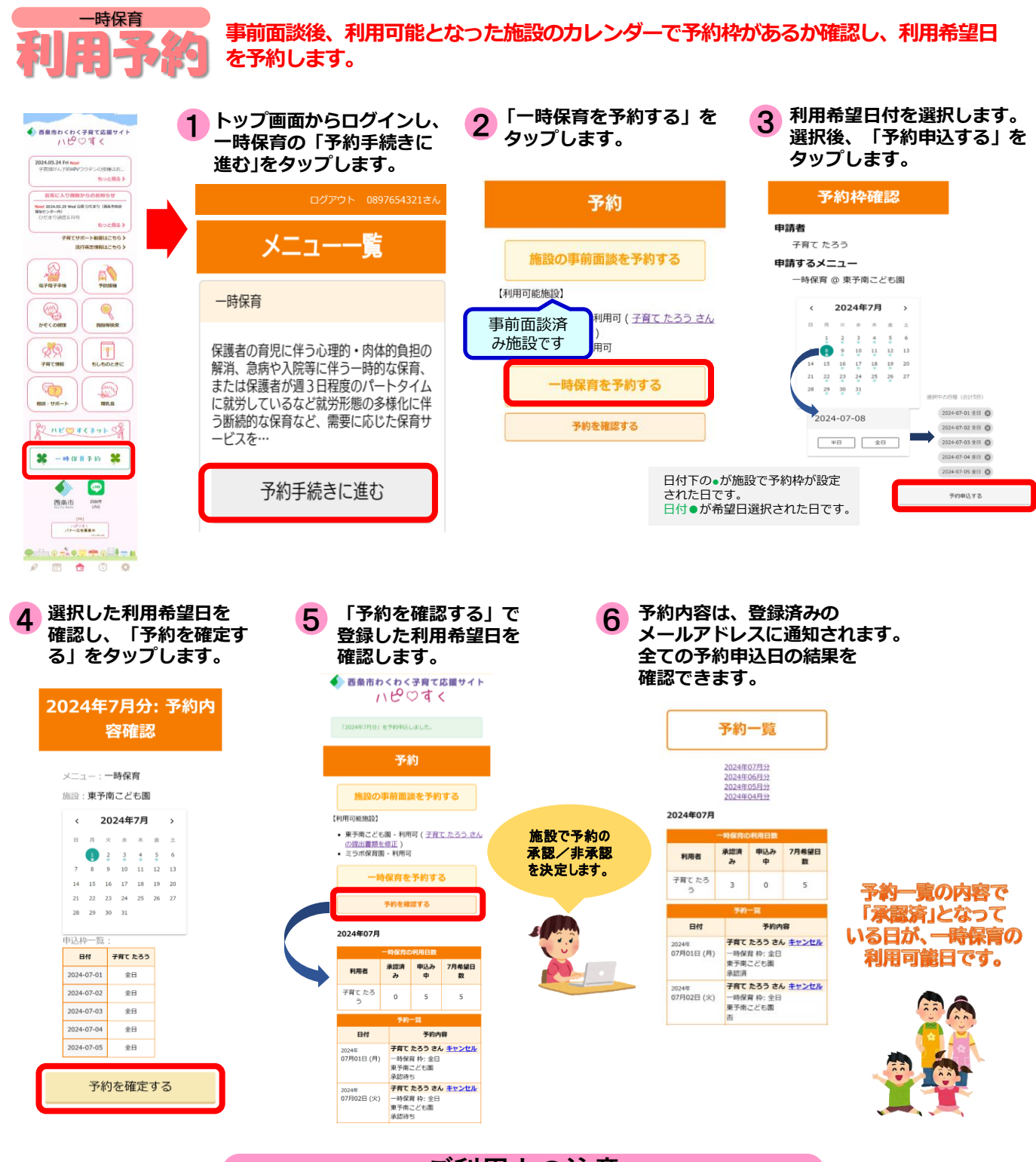

ご利用上の注意

- ◆事前面談、利用ともに、施設ごとにWeb予約での締切日を設定しています。利用日については、ご希望にそえない場合 もあります。
- ◆締切日以降の申込およびキャンセルは、施設への電話等で連絡を行い、確認してください。
- ◆「ハピ♡すく」の利用登録は無料ですが、通信費用は利用者ご自身の負担となります。